メールアドレスの変更ができます。

|               | $\checkmark$       |           |
|---------------|--------------------|-----------|
| (1)マイページTOPから |                    | をクリックします。 |
|               | メールアドレス変更          |           |
|               | メールアドレスの変更はこち<br>ら |           |

以下の画面が表示されます。

| ••• <>     |                                        |                                                                               | Ċ         | + |
|------------|----------------------------------------|-------------------------------------------------------------------------------|-----------|---|
|            | ELM TREE                               | マイページ                                                                         |           |   |
|            |                                        | マイページ<br>My Page                                                              |           |   |
|            | ようこそ 北大太郎丸様                            |                                                                               | TOP ログアウト |   |
|            | メールアドレス変更                              |                                                                               |           |   |
|            | 新しいメールアドレスにメールアド1<br>新しいメールアドレスをご入力の上、 | レス変更手続きのURLを送信いたします。<br>「手続きメールを送信する」ボタンを押してください。<br>※~hokudai.ac.jpは使用できません。 |           |   |
| 新しいメールアドレス | 再入力                                    |                                                                               |           |   |
|            |                                        | 手続きメールを送信する                                                                   |           |   |
|            |                                        | Copyright © 北海道大学 All Rights Reserved.                                        |           |   |
|            |                                        | メールアドレス変更画面                                                                   |           |   |

(2)新しいメールアドレスを入力し、 手続きメールを送信する をクリックします。

※~hokudai.ac.jpは使用できません。

(3) 以下の画面が表示され、新しいメールアドレス宛に

会員登録受付のご案内メールが送信されます。

|        |                                                                                          | Ċ                                                                                                    |
|--------|------------------------------------------------------------------------------------------|----------------------------------------------------------------------------------------------------|
|        | ELMTREE<br>Junit Generation for Nam 2010                                                 |                                                                                                    |
| SCOUNT |                                                                                          | 12-                                                                                                    |
|        | マイページ                                                                                    | -                                                                                                    |
|        |                                                                                          | No. of Street, Street, |
| - Alle |                                                                                          |                                                                                                    |
|        | ようこそ 北大郎丸様 TOP ログアウト                                                                     |                                                                                                    |
|        | メールの送信完了                                                                                 |                                                                                                    |
|        |                                                                                          |                                                                                                    |
|        | 入力されたメールアドレス宛にメールアドレス変更手続きのご案内メールを送信いたしました。<br>ご案内メールに記載のURLにアクセスし、メールアドレスの変更を完了させてください。 |                                                                                                    |
|        |                                                                                          |                                                                                                    |
|        |                                                                                          |                                                                                                    |
|        |                                                                                          |                                                                                                    |
|        |                                                                                          |                                                                                                    |
|        |                                                                                          |                                                                                                    |
|        |                                                                                          |                                                                                                    |
|        | Copyright e 北海道大学 All Rights Reserved.                                                   |                                                                                                    |
|        |                                                                                          |                                                                                                    |

<u>メールの送信完了画面</u>

(4) 受信したメールアドレス変更手続きのご案内メール本文に記載されているURLを ブラウザで開きます。

| 【アルムナイ・コミュニケーション・ベース ELM TREE】メールアドレス変更手続きのご案内                                           | 9                                        |
|------------------------------------------------------------------------------------------|------------------------------------------|
| メールアドレス変更手続きのご案内                                                                         |                                          |
|                                                                                          |                                          |
| 以下のURLから、メールアドレスの変更手続きを行ってください。                                                          |                                          |
| https://alumni-net.dpe.hokudai.ac.jp/mypage/MailRegist=6e8c12dcaa0c581d5a862dcab9fb17de8 | 3217baf630a5822c65ceb5ce0488262fbce8926f |
| このURLの有効期限は、「2023-04-27 07.09.24」まです。<br>有効期限が切れた場合は、マイページから再度、メールアドレスの変更を行ってください。       |                                          |
|                                                                                          |                                          |
| 北海道大学社会共創部広報課 卒業生・基金室<br>E-mail: info-alumni-net@dpe.hokudai.ac.jp                       |                                          |
| ー<br>本メールはシステムで自動送信されたものです。<br>このメールに返信しないようお願いします。                                      |                                          |

<u>メールアドレス変更手続きのご案内メール</u>

※記載されている有効期限以内にURLにアクセスし、変更の手続きをしてください。

(5)以下の画面が表示され、メールアドレスの変更は完了です。

| ••• <> |                                         | Ċ | + |
|--------|-----------------------------------------|---|---|
| EL     | LM TREE<br>Communities Note Nation 1017 |   |   |
|        | マイページ<br>My Page                        |   |   |
| よう     | こそ北大郎丸様 (1072) ログアクト                    |   |   |
| ×-     | ールアドレスの変更完了                             |   |   |
| i-x    | ルアドレスの変更が完了いたしました。                      |   |   |
|        |                                         |   |   |
|        |                                         |   |   |
|        | Copyright ◎ 北海道大学 All Rights Reserved.  |   |   |

メールアドレス変更完了画面